# Instrukcja systemu PWI

DLA LOKATORA PROVISOR

## Spis treści

| Logowanie do systemu PWI             | 2 |
|--------------------------------------|---|
| Panel logowania                      | 2 |
| Zmiana zapomnianego hasła            | 2 |
| Utworzenie nowych danych dostępowych | 3 |
| Rozrachunki lokatorów                | 4 |
| Komunikaty                           | 6 |
| Ustawienia                           | 7 |
| Dane użytkownika                     | 7 |
| Wygląd                               | 8 |
| Pomoc                                | 9 |

## Logowanie do systemu PWI

#### Panel logowania

W celu uruchomienia aplikacji PWI w oknie przeglądarki należy w pasku adresu wpisać adres serwera PWI <u>https://pwi.probit.com.pl/provisor/login.seam</u>. Po wpisaniu przeglądarka wyświetli panel logowania do systemu:

| PROVISOR                     | Platforma Wymiany Informacji                                                                                                    |
|------------------------------|----------------------------------------------------------------------------------------------------|
| zarządzanie nieruchomościami | <u>Strona główna</u>                                                                                                    |
| Id użytkownika               | Image: Image: |

Aby zalogować się do systemu, podajemy Id użytkownika oraz Hasło, po czym należy wcisnąć przycisk [ZALOGUJ].

#### Zmiana zapomnianego hasła

Jeśli użytkownik nie pamięta hasła do logowania w systemie, wówczas może skorzystać z mechanizmu resetującego hasło. W tym celu należy kliknąć na tekst Nie pamiętam hasła i w nowo otwartym oknie podać swój identyfikator lub adres email zarejestrowany w PWI.

| PROVISOR<br>zarządzanie nieruchomościami                                                                                           | Platforma Wymiany Informacji<br>Strona główna                                                                                         | Zaloqui                           |
|----------------------------------------------------------------------------------------------------|----------------------------------------------------------------------------------------------------|-----------------------------------|
|                                                                                                    | <u></u>                                                                                                    | <u> 2012 97)</u>                  |
| Identyfikator<br>użytkownika<br>(login) lub<br>adres email<br>zarejestrowany<br>w PWI                                              |                                                                                                    |                                   |
|                                                                                                    | Wyślij email do zmiany hasła !                                                                                                    |                                   |
| Jeśli w PWI jest zarejestrowany Tv<br>dostęp do zmiany hasła. Podaj ider<br>przycisk, a następnie sprawdź pocz<br>administratorem. | rój adres email, to możesz poprzez niego u<br>ntyfikator użytkownika (login) lub adres er<br>:tę. W przeciwnym przypadku skontaktuj s | uzyskać<br>mail, naciśnij<br>ię z |
|                                                                                                    | PROBIT PWI prod_3.71.1575 (00603) Standa                                                                                              | rd                                |

Po kliknięciu przycisku [Wyślij email do zmiany hasła!] system wygeneruje wiadomość email z linkiem do podania nowego hasła.

#### Utworzenie nowych danych dostępowych

W celu utworzenia nowych danych dostępowych prosimy o kontakt email lub telefoniczny z biurem PROVISOR Pańska. Numery telefonu i adresy korespondencyjne są dostępne na stronie www.provisor.pl/kontakt.

## Rozrachunki lokatorów

W menu Rozrachunki wyświetlane są wszystkie rozrachunki widoczne w systemie z podziałem na lokale, których dotyczą.

| PROVIS<br>zarządzanie nierucho             | SOR<br>mościami     |          | Platforma Wymiany Informacji<br><u>Strona główna</u> | <u>Wyloguj: Kowalski Jan</u> |  |
|--------------------------------------------|---------------------|----------|------------------------------------------------------|------------------------------|--|
| Komunikaty                                 | Rozrachunki         | Liczniki | Ustawienia                                           |                              |  |
| Liczba nieprzeczytan                       | ych komunikatów: 25 |          |                                                      |                              |  |
| Wybierz lokal lokato                       | ora:                |          |                                                      |                              |  |
|                                            | Kod lokalu          |          | Adres                                                | Rodzaj                       |  |
| 36-011-051                                 |                     |          | Świerkowa <u>33 / 33</u>                             | MIESZ                        |  |
| PROBIT PWI prod_3.71.1575 (00603) Standard |                     |          |                                                      |                              |  |

Kliknięcie na adres wybranego lokalu powoduje wyświetlenie rozrachunków z roku prezentowanego w lewym górnym rogu okna. Zmiana okresu rozrachunkowego polega na wyborze roku z listy rozwijanej i kliknięciu przycisku [Przełącz rok].

| PROVISOR<br>Irządzanie nieruchomościami             | P                  | latforma Wymiany Informacji<br><u>Strona główna</u> | <u>Wyloguj: Kowalski Jan</u> |            |
|-----------------------------------------------------|--------------------|-----------------------------------------------------|------------------------------|------------|
| (omunikaty Rozrachunki Liczni                       | ci Ustawienia      | 3                                                   |                              |            |
| czba nieprzeczytanych komunikatów: 25               |                    |                                                     |                              |            |
| okator: 00001 - Rozrachunki lokalu: 36-011-051 Świe | kowa 33/33         |                                                     |                              |            |
| Rok 2020 🗸 Tytuł wszystkie 🗸                        | Przełącz           |                                                     |                              |            |
| Operacja                                            |                    | Obciążenia                                          | Wpłata                       | Saldo      |
| Bilans otwarcia                                     |                    | 1 380,83                                            | 0,00                         | - 1 380,83 |
| <u>Styczeń</u>                                      |                    | <u>975.49</u>                                       | 2380.83                      | 24,51      |
| <u>Luty</u>                                         |                    | <u>975.49</u>                                       | 1000.00                      | 49,02      |
| Marzec                                              |                    | <u>1599.13</u>                                      | <u>1030.49</u>               | - 519,62   |
| <u>Kwiecień</u>                                     |                    | <u>1030.49</u>                                      | <u>1550.11</u>               | 0,00       |
| <u>Maj</u>                                          |                    | <u>1030.49</u>                                      | <u>1050.00</u>               | 19,51      |
| Czerwiec                                            |                    | 877.74                                              | <u>1050.00</u>               | 191,77     |
| <u>Lipiec</u>                                       |                    | <u>1030.49</u>                                      | <u>1050.00</u>               | 211,28     |
| <u>Sierpień</u>                                     |                    | <u>1030.49</u>                                      | <u>1050.00</u>               | 230,79     |
| <u>Wrzesień</u>                                     |                    | <u>1030.49</u>                                      | <u>1050.00</u>               | 250,30     |
| <u>Październik</u>                                  |                    | <u>1030.49</u>                                      | 1050.00                      | 269,81     |
| Listopad                                            |                    | 0,00                                                | 0,00                         | 269,81     |
| Grudzień                                            |                    | 0,00                                                | 0,00                         | 269,81     |
| Razem                                               |                    | 11 991,62                                           | 12 261,43                    | 269,81     |
| W kolumnie Saldo wartość ujemna oznacz              | ı niedopłatę, a wa | rtość dodatnia nadpłatę.                            |                              |            |
|                                                     |                    | Powrót                                              |                              |            |
|                                                     | PROBIT             | PWI prod_3.71.1575 (00603) Standard                 |                              |            |

Szczegóły rozrachunku (np. składniki naliczenia lub składowe korekty) dostępne są po kliknięciu na podkreśloną nazwę operacji.

| PROVISOR<br>zarządzanie nieruchomościami   |                         |             | Platforma Wymiany Informacji<br><u>Strona główna</u> | <u>Wyloguj: Kowalski Jan</u> |  |
|--------------------------------------------|-------------------------|-------------|------------------------------------------------------|------------------------------|--|
| Komunikaty                                 | Rozrachunki             | Liczniki    | Ustawienia                                           |                              |  |
| Liczba nieprzeczytan                       | ych komunikatów: 25     |             |                                                      |                              |  |
| Składniki : Naliczeni                      | ie 2020-10-01 (id:15550 | 77)         |                                                      |                              |  |
| Kodia                                      | kladnika                |             | Nazwa ckiadnika                                      | Wartoćć ckladpika            |  |
| 01                                         | SKIAUIIIKA              | Zimna wod   | a i kanalizacia                                      | 72.24                        |  |
| 02                                         |                         | Podgrzew    | vody                                                 | 36.00                        |  |
| 03                                         |                         | со          |                                                      | 87.01                        |  |
| 05                                         |                         | Zaliczka na | a eksploat.cz.wsp.                                   | 316.40                       |  |
| 06                                         |                         | Fundusz re  | mont.                                                | 274.03                       |  |
| 15                                         |                         | CO i CW -   | opłata stała                                         | 54.58                        |  |
| 21                                         |                         | Opłata za g | jaraż                                                | 125.23                       |  |
| 22                                         |                         | Wywóz odp   | adów komunalnych                                     | 65.00                        |  |
|                                            |                         | Razem:      |                                                      | 1030.49                      |  |
|                                            |                         |             |                                                      |                              |  |
| Powrót                                     |                         |             |                                                      |                              |  |
| PROBIT PWI prod_3.71.1575 (00603) Standard |                         |             |                                                      |                              |  |

## Komunikaty

W menu Komunikaty -> Moje wyświetlane są wszystkie komunikaty skierowane do danego lokatora.

| PR<br>zarządza | oVIS<br>anie nieruchomo                    | OR<br>ościami      |                        | Platforma Wymiany Infor<br><u>Strona główna</u>      | macji<br><u>Wyloguj: Kowalski Jan</u>                                                                                                    |   |  |  |  |
|----------------|--------------------------------------------|--------------------|------------------------|------------------------------------------------------|----------------------------------------------------------------------------------------------------|---|--|--|--|
| Kom            | Komunikaty Rozrachunki Liczniki Ustawienia |                    |                        |                                                      |                                                                                                    |   |  |  |  |
| Liczba r       | Liczba nieprzeczytanych komunikatów: 24    |                    |                        |                                                      |                                                                                                    |   |  |  |  |
| Komu           | nikaty [25] niepr                          | zeczytanych [24]   |                        |                                                      |                                                                                                    |   |  |  |  |
| ×              | Stan<br>-<br>Q                             | × Autor            | Data<br>Od<br>Do<br>Oo | Tytul<br>Q                                           | Treść                                                                                                    |   |  |  |  |
|                | Przeczytany                                | / i.mierzejewska   | 2020-11-03             | COVID-zasady<br>bezpieczeństwa.                      | Szanowni Państwo, przesyłam zasady bezpieczeństwa<br>dla COVID-19, obowiązujące na terenie WM Dolna 11.<br>Załącznik do komunikatu widoczny jest po zalogowaniu<br>się do PWI.                                    | × |  |  |  |
|                | Nieprzeczyt                                | any i.mierzejewska | 2020-11-02             | Termin przeglądów<br>kominowych.                     | Szanowni Państwo, informuję o przeglądzie kominowym<br>dla budynku Dolnej 11, w dn. 3.11.2020 r, g.18-20.30.<br>Kontakt do Daniela Bednarskiego, kom. 512 425 763.                                                | × |  |  |  |
|                | Nieprzeczyt                                | any i.mierzejewska | 2020-10-27             | WAŻNE TELEFONY                                       | Wykaz ważnych telefonów dla WM Dolna 11.                                                                                                    | × |  |  |  |
|                | Nieprzeczyt                                | any i.mierzejewska | 2020-10-22             | Pomiar ochrony<br>przeciwporażeniowej w<br>lokalach. | Zgodnie z informacją od formy EMAR przesyłam<br>propozycję nowego terminu pomiarów, wyznaczony na<br>dzień 27.10.2020 r.                                                                                          | × |  |  |  |
|                | Nieprzeczyt                                | any k.prokopczyk   | 2020-10-02             | Ogłoszenie dotyczące<br>dyżurów                      | Szanowni Państwo, w załączeniu zasady pracy na<br>dyżurach obiektowych od dnia 05.10.2020r                                                                                                    | × |  |  |  |
|                | Nieprzeczyt                                | any I.stepniak     | 2020-06-25             | W.M. Dolna 11 - brak<br>Ciepłej Wody                 | Szanowni Państwo, nastąpiła przerwa w dostawie ciepłej<br>wody. Okres wyłączenia od dnia: 25.06.2020 od 08:00 do<br>26.06.2020 do godziny 01:00.                                                                  | × |  |  |  |
|                | Nieprzeczyt                                | any I.stepniak     | 2020-06-23             | WM Dolna 11 -<br>bezpieczeństwo<br>rowerów           | Szanowni Państwo, Firma Polescort która świadczy<br>usługi ochrony osób i mienia w Państwa nieruchomości,<br>przesyła materiał informacyjny odnośnie właściwego<br>zabezpieczania swoich rowerów przed kradzie [] | × |  |  |  |

Kliknięcie na ikonę dokumentu z lewej strony komunikatu powoduje wyświetlenie jego treści, skąd można pobrać załączniki oraz przeczytać całą jego treść. Klikniecie krzyżyka z prawej strony dokumentu spowoduje skasowanie go z listy wyświetlanych dokumentów.

| PROVIS<br>arządzanie nieruchor | OR                                         | Platforma Wymiany Informacji<br><u>Strona ołówna</u> | <u>Wyloguj: Kowalski Jan</u>               |                |
|--------------------------------|--------------------------------------------|------------------------------------------------------|--------------------------------------------|----------------|
| Komunikaty                     | Rozrachunki Liczniki                       | Ustawienia                                           |                                            |                |
| iczba nieprzeczytany           | /ch komunikatów: 25                        |                                                      |                                            |                |
| Komunikat                      |                                            |                                                      |                                            |                |
|                                | Id 94                                      |                                                      |                                            |                |
| Au                             | tor i.mierzejewska                         |                                                      |                                            |                |
| Di                             | ata 2020-11-03                             |                                                      |                                            |                |
| Ту                             | tuł COVID-zasady bezpieczeń                | stwa.                                                |                                            |                |
| Tre                            | eść                                        |                                                      |                                            |                |
| widoczny jest                  | po zalogowaniu się do PWI.                 | zzenstwa ula COVID-19, Obowiązujące na               | tereme wm bonna 11. załącznik do komunikat | u              |
| Numer                          | Nazwa                                      |                                                      | Opis Typ                                   |                |
| Zał.kom94.1                    | Covid- 19 Zasady Bezpieczeń<br>osiedlu.pdf | stwa na                                              | application/pdf                            | <u>Pobierz</u> |
|                                |                                            | Powrót                                               |                                            |                |
|                                |                                            | PROBIT PWI prod_3.71.1575 (00603) Stand              | dard                                       |                |

### Ustawienia

#### Dane użytkownika

Opcja Dane użytkownika w menu Ustawienia pozwala na:

- podgląd danych,
- zmianę adresu email,
- zmianę numeru telefonu kontaktowego,
- wyrażenie / cofnięcie zgody na otrzymywanie wiadomości tekstowych z serwisu PWI przez użytkownika aktualnie zalogowanego w systemie.

| PROVISO<br>zarządzanie nieruchomośc                | <b>R</b><br>iami      |              | Platforma Wymiany Informacji<br><u>Strona główna</u> | <u>Wyloguj: Kowalski Jan</u> |
|----------------------------------------------------|-----------------------|--------------|------------------------------------------------------|------------------------------|
| Komunikaty Ro                                      | ozrachunki            | Liczniki     | Ustawienia                                           |                              |
| Liczba nieprzeczytanych k                          | omunikatów: 25        |              |                                                      |                              |
| Użytkownik                                         |                       |              |                                                      |                              |
| Identyfikator<br>Nazwa                             | 00001<br>Kowalski Jan |              |                                                      |                              |
| Nieaktywny<br>e-mail                               | kowalskijan@pr        | ovisor.pl    |                                                      |                              |
| Telefon<br>Zgoda na<br>otrzymywanie<br>sms         |                       |              |                                                      |                              |
| Zgoda na<br>otrzymywanie<br>powiadomień e-<br>mail |                       |              |                                                      |                              |
| Grupy użytkownika                                  |                       |              |                                                      |                              |
| Symbo                                              | L.                    |              | Nazwa                                                |                              |
| LOKAT                                              | 1                     | Domyślna gru | pa dla lokatorów                                     |                              |
|                                                    |                       |              | Zapisz Anuluj                                        |                              |
|                                                    |                       |              | PROBIT PWI prod_3.71.1575 (00603) Standard           |                              |

## Wygląd

Opcja Wygląd w menu Ustawienia pozwala na zmianę wyglądu systemu (kolorystyka oraz liczba wyświetlanych wierszy w tabelkach) dla aktualnie zalogowanego użytkownika.

| PROVISO<br>zarządzanie nieruchomośc         | <b>R</b><br>iami |          | Plat       | forma Wymiany Informacji<br><u>Strona główna</u> | <u>Wyloguj: Kowalski Jan</u> |
|---------------------------------------------|------------------|----------|------------|--------------------------------------------------|------------------------------|
| Komunikaty Ro                               | ozrachunki       | Liczniki | Ustawienia |                                                  |                              |
| Liczba nieprzeczytanych k                   | omunikatów: 25   |          |            |                                                  |                              |
| Wygląd                                      |                  |          |            |                                                  |                              |
| Skórka                                      | Classic          | ~        |            |                                                  |                              |
| Liczba wierszy<br>w tabelkach<br>przeglądów | 25 🗸             |          |            |                                                  |                              |
| Zapisz                                      |                  |          |            |                                                  |                              |
| PROBIT PWI prod_3.71.1575 (00603) Standard  |                  |          |            |                                                  |                              |

#### Pomoc

W przypadku utraty hasła oraz problemów z użytkowaniem programu lub niepełnej kartoteki mieszkańca prosimy o kontakt z biurem Provisor. Aktualne dane kontaktowe można uzyskać na stronie www.provisor.pl/kontakt.

Do otrzymywania komunikatów e-mail oraz SMS konieczne jest wyrażenie zgody na przetwarzanie danych osobowych RODO. Formularz można pobrać na stronie <u>https://www.provisor.pl/artykul/id/7/</u>. Wypełnioną i podpisaną zgodę proszę przesłać na adres pocztowy Biura Pańska, za pośrednictwem poczty email lub przekazać administratorowi nieruchomości.